IRONCAD가 갑자기 느려졌을 경우 조치 방법.

1. 윈도우의 "제어판₩시스템 및 보안₩시스템"에서 "장치 관리자"를 선택 합니다.

| ○ ○ ♥ ▶ 제어판 ▶ 시스템 및 보안 ▶ 시스템                         |                                                                                                    |                                                                                                    |
|------------------------------------------------------|----------------------------------------------------------------------------------------------------|----------------------------------------------------------------------------------------------------|
| 제어판 홈<br>행 장치 관리자   행 원격 설정   행 시스템 보호   행 고급 시스템 설정 | 컴퓨터에 대한 기본 정보 보기<br>Windows 버전<br>Windows 7 Professional K<br>Copyright © 2009 Microsoft Corporation. All rights reserved.<br>Service Pack 1<br>새로운 Windows 7 버전의 추가 기능 가져오기 |                                                                                                    |
|                                                      | 시스템<br>제조업체:<br>모델:<br>등급:<br>프로세서:<br>설치된 메모리(RAM):<br>시스템 종류:<br>편 및 터치:                                                                                                   | HP Inc.<br>HP ProBook 650 G2<br><b>6.9</b> Windows 체험 지수를 새로 고쳐야 합니다.<br>Intel(R) Core(TM) i7-6600U CPU @ 2.60GHz 2.70 GHz<br>32.0GB(31.9GB 사용 가능)<br>64비트 운영 체제<br>이 디스플레이에 사용할 수 있는 펜 및 터지식 입력이 없습니다. |

- "디스플레이 어댑터"를 펼쳐 보면 컴퓨터에 설치되어 있 는 모든 그래픽 장치를 볼 수 있습니다.
- 이중 외장 그래픽카드(Gforce 또는 AMD)가 IRONCAD가 실행 될 때 동작이 되어야 하는데 인텔HD와 같은 내장 그래픽 모듈이 동작이 되어서 성능 저하 현상이 발생하 는 것입니다.
- 그래픽카드 환경설정에서 해당 장치를 동작 하도록 변 경을 해주셔야 합니다.(환경 설정 방법은 그래픽카드 칩 셋 마다 다릅니다.)

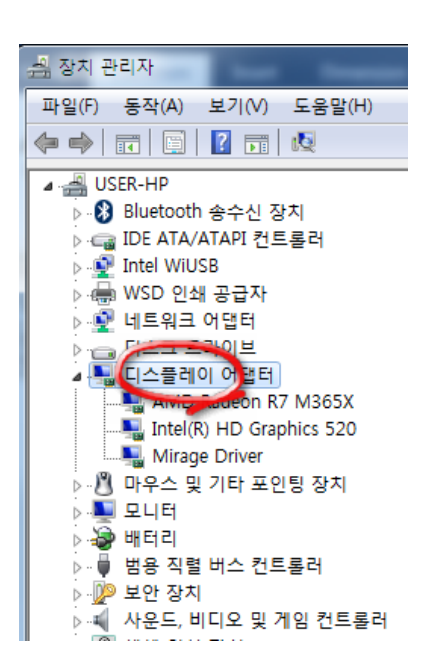

만약 4번 방법으로 안 된다면 강제로 외장 그래픽카드만 사용하도록 내장그래픽 모듈들
"사용 안함"으로 하시거나 "제거"를 하는 방법을 사용해 보시기 바랍니다.

[주의] 내장그래픽 모듈을 제거하기 전에 반드시 "사용안함"으로 설정 한 다음, 재부팅을 해서 정 상적으로 모니터를 지원하는지 확인 하시기 바랍니다.